## Creating a Non-PO Invoice for US Dept of Homeland Security

| UNIVERSITY OF WASHINGTON<br>CHECK REQUEST<br>ACCOUNTS PAVABLE, BOX 351130                                                                                                    | RESET BUTTON                         | de                     | INVCamelo2222018-1493397                                                                                                    | 7                                                                                                    | Status: Reconcileo                                                                                                    |
|----------------------------------------------------------------------------------------------------|--------------------------------------|------------------------|----------------------------------------------------------------------------------------------------|----------------------------------------------------------------------------------------------------|----------------------------------------------------------------------------------------------------|
| Reason for Payment Reimbursement (Attachments Required)                                                                                                    | Service Date or Period               | Transaction Code<br>50 | These are the details of the request you select                                                                                                    | elected. Depending on its status, you can edit, change, copy, cancel, or submit th                                                                                                    | e request for approval. You may also print the details of $\dots$ 3                                                                   |
| Department Name Department Contact                                                                                                    |                                      | Department Phone       | G Back                                                                                                    | Copy                                                                                                    |                                                                                                    |
| Tech Contact Tech Phone                                                                                                    |                                      | Box Number             |                                                                                                    |                                                                                                    |                                                                                                    |
| STATUS (required)         Phase and states IIC better 100 masters and excerted the spin shows and excerted the spin shows and excerted the | U.S. Tappy                           | er ID Number 1099 Type | Summary         Opposition         Other         No           If multiple invoices are<br>expected, will the<br>secred the SIOK<br>(regardless of time)?         No         No           Thusice ID:         INVCameloz         No         No           Thitle:         US Dept of the<br>Supplier Invoice #:         INVCameloz           Quote or Contract #:         Thu, 22 Feb,<br>Quote or Contract #:         No           Payment to an individual:         No         No           Telephone:         Reministance Note:         No           Hy Labels:         Acaty_Labels.         No | dd Services Suppler Sales Order ≢:<br>Suppler:<br>Suppler:<br>Sup | US DEPT OF HOMELAND SECURITY<br>US DEPT OF HOMELAND SECURITY<br>US DEPT OF HOMELAND SECURITY<br>US BOX: Yes<br>353020<br>Melissa Kane |
| 4. Box                                                                                                    |                                      |                        | Header Charges                                                                                                    |                                                                                                    |                                                                                                    |
| Detailed Description of Business Purpose of Expense (Hequired)                                                                                                    | Quantity Unit Unit Pr                | nce Extended Amount    | Description                                                                                                    | Account Budget 🗅                                                                                                    | Amount                                                                                                    |
|                                                                                                    |                                      |                        | Sales tax - header level                                                                                                    | 039900 659901                                                                                                    | \$0.00 USD                                                                                                    |
|                                                                                                    |                                      |                        | L                                                                                                    |                                                                                                    |                                                                                                    |
|                                                                                                    |                                      |                        |                                                                                                    |                                                                                                    |                                                                                                    |
|                                                                                                    |                                      |                        | Line Items                                                                                                    |                                                                                                    | Show Details                                                                                                    |
|                                                                                                    | SUBTO CHECK                          |                        | No. Description                                                                                                    | Account Budget Qty U                                                                                                    | nit Price Amount                                                                                                    |
| ACCOUNTING DETA                                                                                                    | IL AMOUN                             | NT ·                   | 1 OPT fee form I-765 for Andres Ru                                                                                                    | Ruiz Camelo 039900 659901 1 e                                                                                                    | ach \$410.00 USD \$410.00 USD Detail                                                                                                  |
| FUND<br>BUDGET<br>NUMBER<br>C DBJ SUB SSUB TASK OPTN PROJECT<br>N N                                                                                                    | AMOUNT INVOICE<br>REFERENC<br>NUMBER | CE PREPARED            | L                                                                                                    |                                                                                                    |                                                                                                    |

## CREATED BY RICKY KWONG ACCOUNTS PAYABLE, PROCUREMENT SERVICES

## Changes to Check Request/Payman

- Procurement services is eliminating the manual check request process
- US Dept of Homeland Security check requests should now be processed as a non-PO invoice in Ariba.
- If you do not have a non-PO invoice access in Ariba, see the procurement services website for instruction how go obtain Ariba access: <u>http://finance.Uw.Edu/ps/how-to-pay/nonpo</u>

Please note: You <u>must</u> complete a separate non-PO invoice <u>per check</u>. Ariba will not send you separate checks if combined into one invoice.

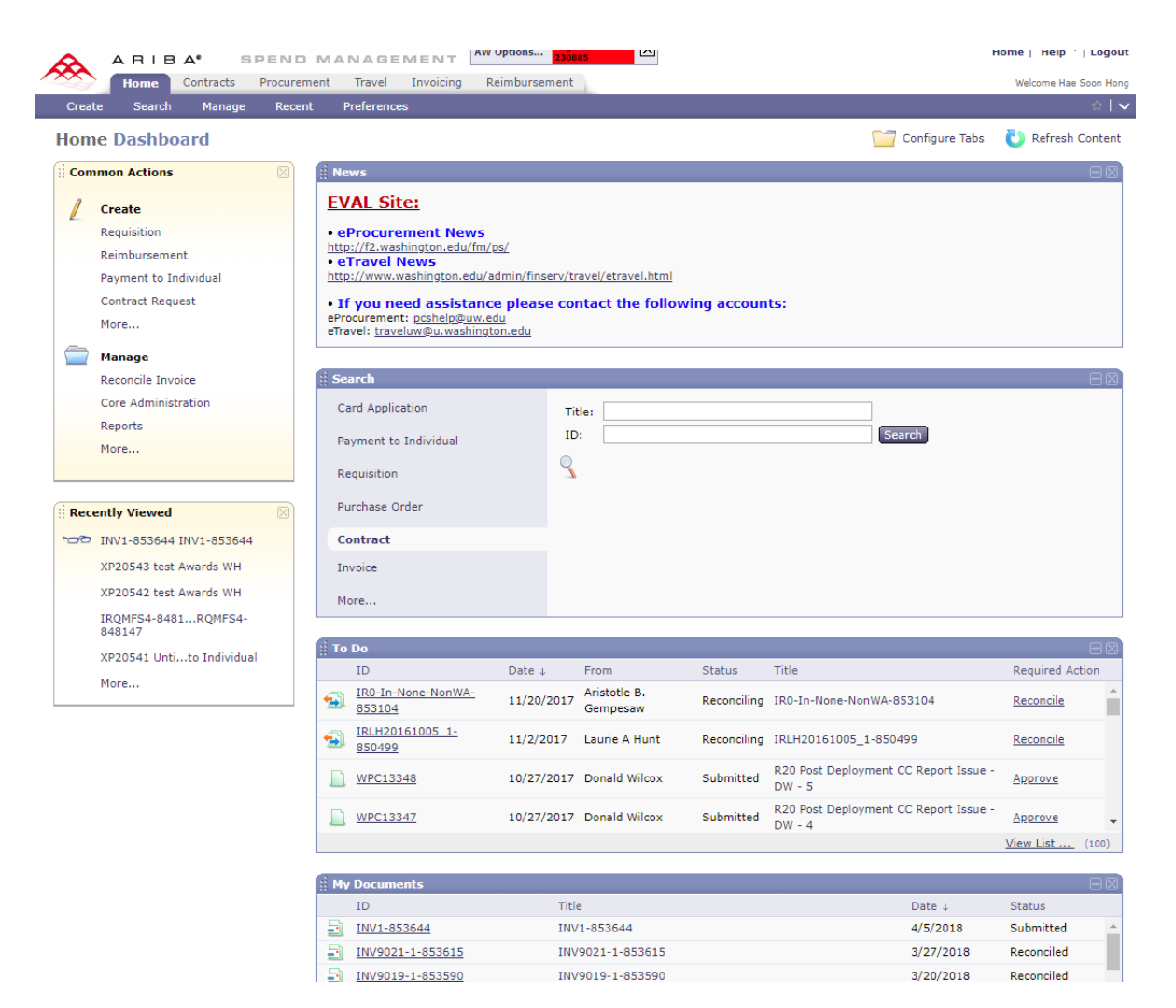

## Please log in to Ariba

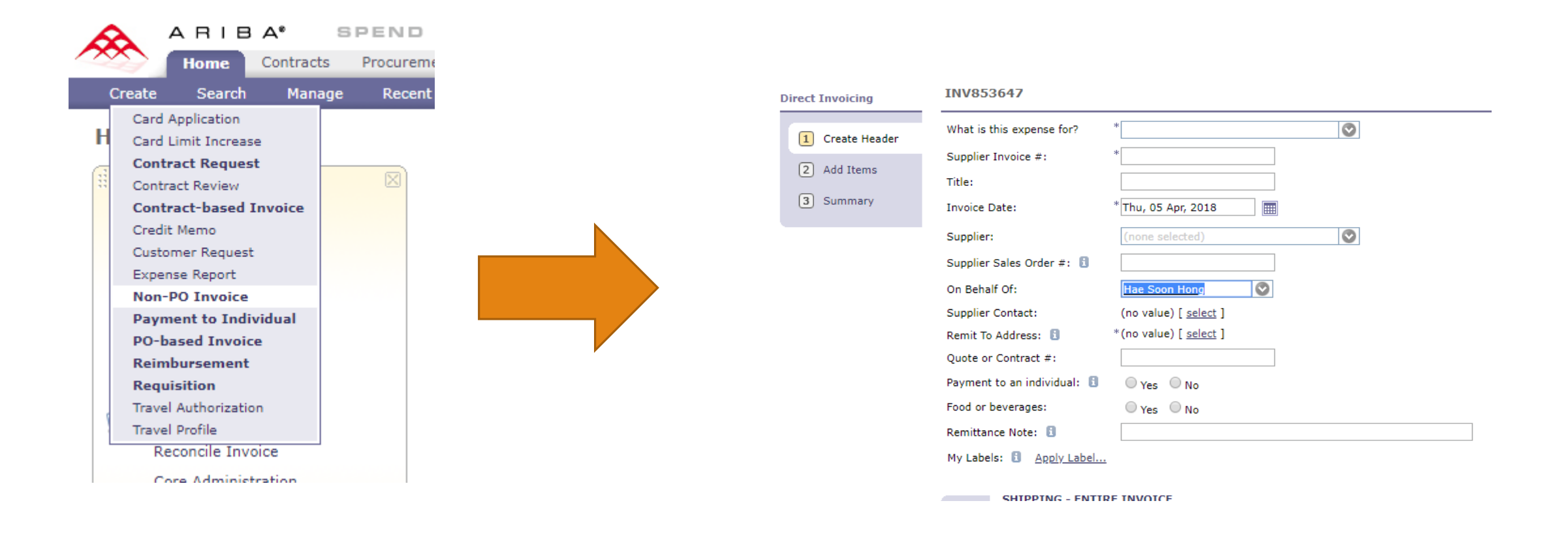

On the home tab, click on 'Create', then 'Non-PO Invoice'. This will take you to the invoice creation page.

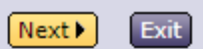

| What is this expense for?   | * (none selected)  Goods and Services"                        |
|-----------------------------|---------------------------------------------------------------|
| Supplier Invoice #:         | * Visa Recipient (if it fits, okay to leave blank)            |
| Title:                      | "US Dept of Homeland Security \$XXX fee for 'xxxx'"           |
| Invoice Date:               | * Thu, 05 Apr, 2018 🔲 🔶 Date prepared                         |
| Supplier:                   | (none selected)                                               |
| Supplier Sales Order #: 🚦   |                                                               |
| On Behalf Of:               | Hae Soon Hong 💽 🔶 This should be your name                    |
| Supplier Contact:           | (no value) [ select ]                                         |
| Remit To Address: 🚺         | *(no value) [ select ] - Select appropriate Address from list |
| Quote or Contract #:        |                                                               |
| Payment to an individual: 🚦 | Ves No                                                        |
| Food or beverages:          |                                                               |
| Remittance Note: 🔋          | Name of fee being paid                                        |
| My Labels: 1 Apply Label    |                                                               |

Fill in the form with your respective check request information. Please ensure the supplier is "US DEPT OF HOMELAND SECURITY".

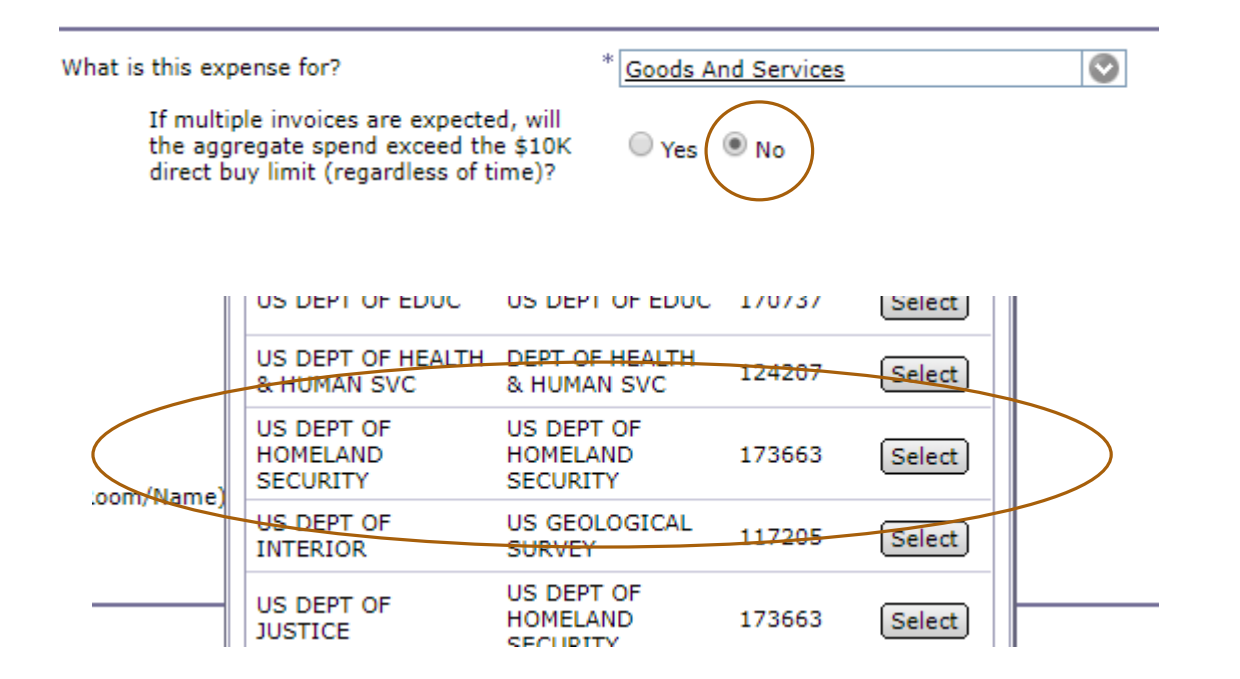

| SHIPPING - ENTIRE INVOICE |                        |                       |  |  |  |  |  |
|---------------------------|------------------------|-----------------------|--|--|--|--|--|
|                           |                        |                       |  |  |  |  |  |
|                           |                        |                       |  |  |  |  |  |
|                           | Ship From:             | * US DEPT OF HOMELAND |  |  |  |  |  |
|                           | Ship To: 🚦             | * THOMSON HALL        |  |  |  |  |  |
|                           | Deliver To(Room/Name): | * 400/J Anderson      |  |  |  |  |  |

- The 'ship from' field should be auto populated.
- 'Ship to' and 'Deliver to' fields should correspond to your department and location.

The above highlights additional selections that must be made in the invoice page. The supplier must match the one highlighted in the screenshot, with '173663'. INVRecipientName-853648

|                                                                                                    | Goods And Services                                      |
|----------------------------------------------------------------------------------------------------|---------------------------------------------------------|
| If multiple invoices are expected, wi<br>the aggregate spend exceed the \$10<br>direct buy limit (regardless of time)? | III<br>DK ◎ Yes ® No<br>?                               |
| Supplier Invoice #:                                                                                                    | * RecipientName                                         |
| Title:                                                                                                    | US Dept of Homeland Secur                               |
| invoice Date:                                                                                                    | * Thu, 05 Apr, 2018                                     |
| Supplier:                                                                                                    | US DEPT OF HOMELAND SECURIT                             |
| Supplier Sales Order #: 🚦                                                                                              |                                                         |
| Dn Behalf Of:                                                                                                    | Hae Soon Hong                                           |
| Supplier Contact:                                                                                                    | US DEPT OF HOMELAND SECURITY [ select ]                 |
| Remit To Address: 🚺                                                                                                    | * <u>US DEPT OF HOMELAND SECURITY</u> [ <u>select</u> ] |
| Send Check to UW Campus Box:                                                                                           | 🖲 Yes 🔍 No                                              |
| JW Box Number:                                                                                                    | * 354976                                                |
| Dept. Contact:                                                                                                    | * UW Staff Name                                         |
| Quote or Contract #:                                                                                                   |                                                         |
| Payment to an individual: 🚦                                                                                            | O Yes 💿 No                                              |
| Food or beverages:                                                                                                    | O Yes 💿 No                                              |
| Remittance Note: 📵                                                                                                    | I-140 Petition fee                                      |
| My Labels: 🚹 <u>Apply Label</u>                                                                                        |                                                         |
|                                                                                                    |                                                         |
| SHIPPING - ENTIRE INVOICE                                                                                              |                                                         |
|                                                                                                    |                                                         |
| Ship From: * US DEPT OF                                                                                                | HOMELAND                                                |
| Ship To: 🕄 * PURCHASIN                                                                                                 | IG & ACCOUT                                             |
| Deliver To(Room/Name): * haesoonh                                                                                      |                                                         |
|                                                                                                    |                                                         |

Next 🕨

Exit

Please be sure to select 'Yes' to 'Send check to UW campus Box' Enter pickup details. Click "Next" once your page is complete.

| INVRecipientName-853648                                                                                               | ✓ Prev   | Next | Exit |
|----------------------------------------------------------------------------------------------------|----------|------|------|
| By adding an item, you are indicating that the associated goods or services have been delivered, and that payment can | be made. |      |      |
| There are no catalog items available.<br>You can create a <u>non-catalog</u> item.                                    |          |      |      |
|                                                                                                    |          | Next | Exit |

You will be taken to this page where you will need to create a line item to invoice.

Click on the underlined 'non-catalog' link.

INVRecipientName-853648

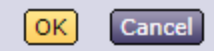

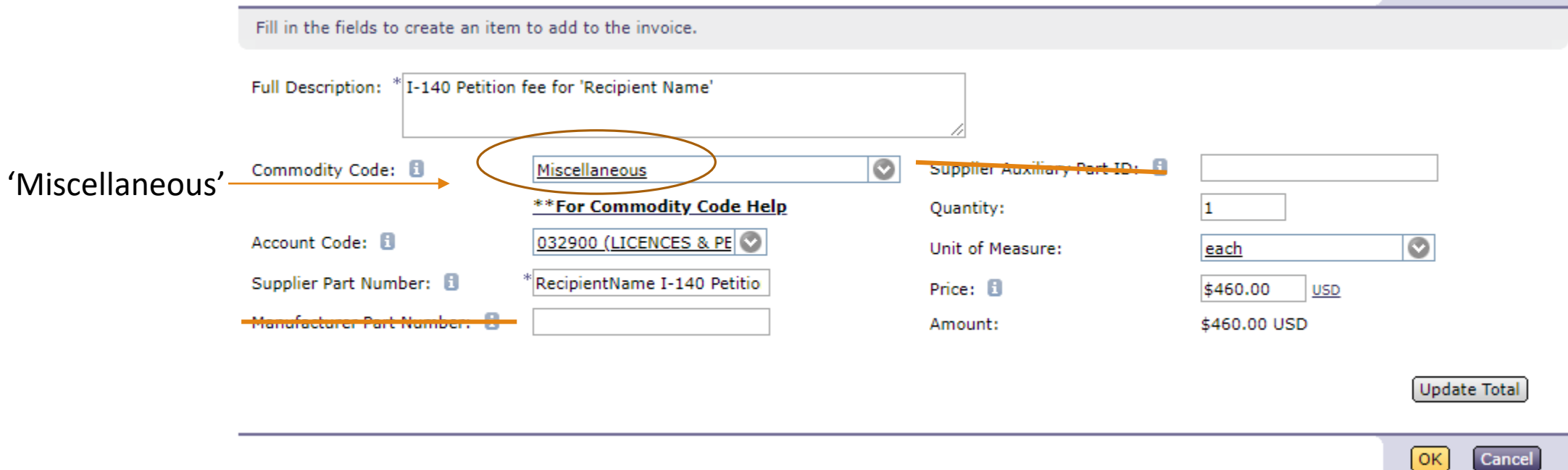

Fill out the form as outlined above, <u>click on "Update Total</u>" once done to save.

Account code should be 032900.

Click 'OK' to move forward.

| INVRecipientName-853648                                                                                 | Add Shipping Iter | m Add Special Handling Item | Add More Items Summary |  |  |  |  |
|----------------------------------------------------------------------------------------------------|-------------------|-----------------------------|------------------------|--|--|--|--|
| When you select Add Taxes and Charges at Line Level, any header-level tax and charge lines are deleted. |                   |                             |                        |  |  |  |  |
|                                                                                                    |                   |                             |                        |  |  |  |  |
| Header Charges                                                                                          |                   |                             |                        |  |  |  |  |
| □ Description ↑                                                                                         | Account Budget    |                             | Amount                 |  |  |  |  |
|                                                                                                    | No items          |                             |                        |  |  |  |  |

| Line | Item | 5                                       |          |        |              |               |               |          | Show De                         | etails                                     |
|------|------|-----------------------------------------|----------|--------|--------------|---------------|---------------|----------|---------------------------------|--------------------------------------------|
|      | No.  | Description                             | Account  | Budget | Qty          | Unit          |               |          | Price                           | Amount                                     |
|      | 1    | I-140 Petition fee for 'Recipient Name' | 032900   | 143751 | 1            | <u>each</u>   | $\bigcirc$    | \$460.00 | USD                             | \$460.00 USD                               |
| L    | Edit | Copy Delete Update Total                |          |        |              |               |               |          |                                 |                                            |
|      |      | You w                                   | vill cha | nge bi | udget n      | umber         |               |          | Subtotal<br>Total Tax<br>Total: | \$460.00 USD<br>\$0.00 USD<br>\$460.00 USD |
|      |      |                                         |          | Add    | Shipping Ite | m Add Special | Handling Item | Add Mo   | ore Items                       | Summary                                    |

Your page should look like this.

Check either box and click 'edit' to proceed. We will change the budget number on the next page.

INVRecipientName-853648

| Market Price                       | H Contraction of the second second second second second second second second second second second second second |  |
|------------------------------------|----------------------------------------------------------------------------------------------------|--|
| Type:                              | Non-Catalog Item                                                                                                |  |
| No.:                               | 1                                                                                                    |  |
| Manufacture                        | r Part Number:                                                                                                  |  |
| Description                        | I-140 Petition fee for 'Recipient Name'                                                                         |  |
| Reference D                        | ate: * Thu, 5 Apr, 2018                                                                                         |  |
| Supplier Par                       | t Number: RecipientName I-140 Petitio                                                                           |  |
| Supplier Au                        | xiliary Part ID:                                                                                                |  |
| UOM:                               | each                                                                                                    |  |
| Amount:                            | \$460.00 USD                                                                                                    |  |
| Commodity                          | Code: Miscellaneous                                                                                             |  |
| Price:                             | \$460.00 <u>USD</u>                                                                                             |  |
| Qty:                               | 1                                                                                                    |  |
| Contact:                           | US DEPT OF HOMEDAND SECURITY [ select ]                                                                         |  |
| Account Cod                        | UNTING - BY LINE ITEM                                                                                           |  |
| Object Sub(                        | Dbject: 0329                                                                                                    |  |
| Sub SubObj                         | ect: 00                                                                                                    |  |
| Budget Nun                         | ber: 1 143751 (EPROCUREMEN 🛇                                                                                    |  |
| Organizatio                        | n Code: 2050202040 (PROCUREMENT SRVCS) Bien:2017                                                                |  |
| Task:                              |                                                                                                    |  |
|                                    |                                                                                                    |  |
| Option:                            |                                                                                                    |  |
| Option:<br>Project:                |                                                                                                    |  |
| Option:<br>Project:<br>Split Accou | ting                                                                                                    |  |

OK Cancel

You will arrive at this page. The circled portion is what you will alter.

| Account Code:        | 032900 (LICENCES & PE             |
|----------------------|-----------------------------------|
| Object SubObject:    | 0329                              |
| Sub SubObject:       | 00                                |
| <br>Budget Number: 🕄 | 060340 (BUSINESS-T) E             |
| Organization Code:   | 6300001000 (T-BUSINESS) Bien:2017 |
| Task:                | EX                                |
| Option:              | EXA                               |
| Project:             | EXAMPL                            |
| Split Accounting     |                                   |

Use your budget number along with appropriate codes if you have any.

Click 'OK' at the bottom of the page to move forward.

| INVRecipientName-853648               |                                                                |                              |                              |  |
|---------------------------------------|----------------------------------------------------------------|------------------------------|------------------------------|--|
| You can continue to edit the invoice  | before submitting it for approval.                             |                              |                              |  |
| Summary Approval Flow                 |                                                                |                              |                              |  |
| TITLE - INVOICE                       |                                                                |                              |                              |  |
|                                       |                                                                |                              | Add Header Taxes & Charges   |  |
| What is this expense for?             | Goods And Services                                             | Supplier Sales Order #: 🚦    |                              |  |
| If multiple invoices are              |                                                                | Supplier:                    | US DEPT OF HOMELAND SECURITY |  |
| expected, will the<br>aggregate spend | Ne                                                             | Supplier Contact:            | US DEPT OF HOMELAND SECURITY |  |
| exceed the \$10K                      | No                                                             | Remit To Address:            | US DEPT OF HOMELAND SECURITY |  |
| (regardless of time)?                 |                                                                | Send Check to UW Campus Box: | No                           |  |
| Invoice ID:                           | INVRecipientName-853648                                        |                              |                              |  |
| Title:                                | US Dept of Homeland Security \$700 fee for<br>'Recipient Name' |                              |                              |  |
| Supplier Invoice #:                   | RecipientName                                                  |                              |                              |  |
| Invoice Date:                         | Thu, 05 Apr, 2018                                              |                              |                              |  |
| Quote or Contract #:                  |                                                                |                              |                              |  |
| Payment to an individual: 🔋           | No                                                             |                              |                              |  |
| Food or beverages:                    | No                                                             |                              |                              |  |
| Telephone:                            |                                                                |                              |                              |  |
| Remittance Note: 🕕                    | I-140 Petition fee                                             |                              |                              |  |

| Header Charges  |                |        |
|-----------------|----------------|--------|
| ■ Description ↑ | Account Budget | Amount |
|                 | No items       |        |

| Line Items                                |                |     |        |          | Show De   | etails         |
|-------------------------------------------|----------------|-----|--------|----------|-----------|----------------|
| No. Description                           | Account Budget | Qty | Unit   |          | Price     | Amount         |
| 1 I-140 Petition fee for 'Recipient Name' | 032900 060340  | 1   | each 📀 | \$460.00 | USD       | \$460.00 USD   |
| Ledit Copy Delete Update Total            |                |     |        |          |           |                |
|                                           |                |     |        |          | Subtotal  | : \$460.00 USD |
|                                           |                |     |        |          | Total Tax | : \$0.00 USD   |
|                                           |                |     |        |          | Total:    | \$460.00 USD   |

Verify that all information on the summary page is correct.

Click on 'Add Header Taxes & Charges'.

| INVReci    | pientName-853648                                                   | ОК | Cancel |
|------------|--------------------------------------------------------------------|----|--------|
| Select a d | heck box to enter information about the line item you wish to add. |    |        |
|            |                                                                    |    |        |
|            | TAXES                                                              |    |        |
| 🖉 🖉 🖉      | .dd Taxes                                                          |    |        |
|            |                                                                    |    |        |
|            | SHIPPING CHARGES                                                   |    |        |
| <b>A</b>   | dd Shipping Charges                                                |    |        |
|            |                                                                    |    |        |
| _          | HANDLING CHARGES                                                   |    |        |
| _          |                                                                    |    |        |
| L 4        | dd Handling Charges                                                |    |        |
|            |                                                                    |    |        |
|            | DISCOUNT                                                           |    |        |
| A          | dd Discount                                                        |    |        |
|            |                                                                    |    |        |
|            |                                                                    |    |        |
|            |                                                                    |    |        |

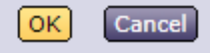

Check off the 'Add Taxes' box and then click 'OK'.

Ariba will not let you submit an invoice without this tax header.

| TITLE - INVOICE                       |                                                                |                              | Add Header Taxes & Ch       |
|---------------------------------------|----------------------------------------------------------------|------------------------------|-----------------------------|
| What is this expense for?             | Goods And Services                                             | Supplier Sales Order #: 🚦    |                             |
| If multiple invoices are              |                                                                | Supplier:                    | US DEPT OF HOMELAND SECURIT |
| expected, will the<br>aggregate spend | N-                                                             | Supplier Contact:            | US DEPT OF HOMELAND SECURIT |
| exceed the \$10K                      | NO                                                             | Remit To Address:            | US DEPT OF HOMELAND SECURIT |
| (regardless of time)?                 |                                                                | Send Check to UW Campus Box: | No                          |
| Invoice ID:                           | INVRecipientName-853648                                        |                              |                             |
| Title:                                | US Dept of Homeland Security \$700 fee for<br>'Recipient Name' |                              |                             |
| Supplier Invoice #:                   | RecipientName                                                  |                              |                             |
| Invoice Date:                         | Thu, 05 Apr, 2018                                              |                              |                             |
| Quote or Contract #:                  |                                                                |                              |                             |
| Payment to an individual: 🔋           | No                                                             |                              |                             |
| Food or beverages:                    | No                                                             |                              |                             |
| Telephone:                            |                                                                |                              |                             |
| Remittance Note: 🗓                    | I-140 Petition fee                                             |                              |                             |

| Header Charges           |                |            |      |  |  |  |  |
|--------------------------|----------------|------------|------|--|--|--|--|
| □ Description ↑          | Account Budget | Amount     |      |  |  |  |  |
| Sales tax - header level |                | \$0.00 USD | Edit |  |  |  |  |
| Delete                   |                |            |      |  |  |  |  |

CUIDDING ENTIDE INVOTOE

| Line | Item | 15                           |             |           |        |     |             |         |          | Show De   | <u>etails</u> |          |
|------|------|------------------------------|-------------|-----------|--------|-----|-------------|---------|----------|-----------|---------------|----------|
|      | No.  | Description                  | 1           | Account E | Budget | Qty | Unit        |         |          | Price     |               | Amount   |
|      | 1    | I-140 Petition fee for 'Reci | pient Name' | 032900    | 060340 | 1   | <u>each</u> | $\odot$ | \$460.00 | USD       | \$460.        | 00 USD   |
| L    | Edit | Copy Delete Update Tota      | I           |           |        |     |             |         |          |           |               |          |
|      |      |                              |             |           |        |     |             |         |          |           |               |          |
|      |      |                              |             |           |        |     |             |         |          | Subtotal: | \$4           | 50.00 US |
|      |      |                              |             |           |        |     |             |         |          | Total Tax | : \$0.        | .00 USD  |
|      |      |                              |             |           |        |     |             |         |          | Total     | ± 41          |          |

Note that there is now a Sales Tax line in the header charges.

Leave this amount at \$0.00

| COMMENTS - ENTIRE INVOICE    |                    |
|------------------------------|--------------------|
| (Add Comment)                |                    |
| ATTACHMENTS - ENTIRE INVOICE |                    |
| Add Attachment               |                    |
|                              | Altray Submit Suit |

At the bottom of the page, there are two buttons to add comments or attachments.

It is up to your department to determine what is required to be uploaded.

| COMMENTS - ENTIRE IN           | VOICE                    |                |                   |              |         |                   |                    |
|--------------------------------|--------------------------|----------------|-------------------|--------------|---------|-------------------|--------------------|
| Comments                       |                          |                |                   |              |         |                   |                    |
|                                |                          |                |                   |              |         | V                 | isible to Supplier |
|                                |                          |                |                   |              |         |                   | No                 |
|                                | [Monday, November 13, 20 | 17 at 2:14 PM] |                   | <u>Reply</u> |         |                   |                    |
| Add Comment                    |                          |                |                   |              |         |                   |                    |
| ATTACHMENTS - ENTIRE           | INVOICE                  |                |                   |              |         |                   |                    |
|                                |                          |                |                   |              |         |                   |                    |
| Attachments                    |                          |                |                   |              |         |                   |                    |
| File Name ↑                    |                          |                | Date Created      | Size         | Creator | Date Attached     |                    |
| US Dept of Homeland Security - |                          | Download       | Mon, 13 Nov, 2017 | 166.5 KB     |         | Mon, 13 Nov, 2017 | 7 Delete           |

Add Attachment

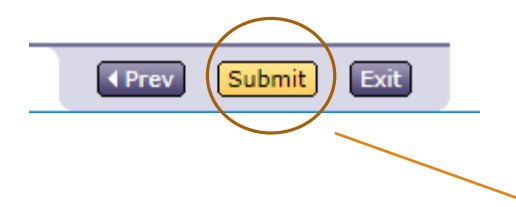

Create

Once you are done entering comments/file uploads, click on the 'Submit' button.

You will be taken to the final page where you will click on 'Submit'.

|                                                                                                    | INVRecipientName-853648                                               | ( Prev                                                          | Submit                                                          | Exit       |        |      |
|----------------------------------------------------------------------------------------------------|-----------------------------------------------------------------------|-----------------------------------------------------------------|-----------------------------------------------------------------|------------|--------|------|
|                                                                                                    | This request has generated warnings; review th                        |                                                                 |                                                                 |            |        |      |
|                                                                                                    | Alert: I acknowledge that all applicable UW                           | or services.                                                    |                                                                 |            |        |      |
|                                                                                                    |                                                                       |                                                                 |                                                                 |            |        |      |
|                                                                                                    |                                                                       |                                                                 |                                                                 | Prev       | Submit | Exit |
| ARIBA <sup>®</sup> SPEND MANAGEMENT <sup>AM</sup><br>Home Contracts Procurement Travel Invoicing<br>Create Search Manage Recent Preferences                                                                                                    | / Options Commits: AQL Queries: AQL Queries: X<br>16<br>Reimbursement | Home   Help *   Logout<br>Welcome Hae Soon Hong<br>riangleq   V |                                                                 | -          |        |      |
| New Invoice - Submitted<br>INVRecipientName-853648 has been submitted.                                                                                                    |                                                                       |                                                                 |                                                                 |            |        |      |
| <ul> <li><u>Print</u> a copy of this request</li> <li><u>View</u> the status of this request</li> <li><u>Add</u> labels to tag this document</li> <li>Create the <u>same</u> type of request</li> <li>Return to the Ariba <u>Home</u> Page</li> </ul> |                                                                       |                                                                 | This page will indicate successf submission of your check reque | ul<br>est! |        |      |
|                                                                                                    |                                                                       |                                                                 |                                                                 |            |        |      |